# 用戶登記

#### 你可使用這功能登記為勞工處的求職人士。

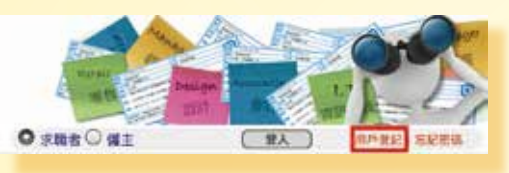

### 先閱讀收集個人資料聲明,然後輸入個人資料、學歷、 工作選項及工作經驗等資料。

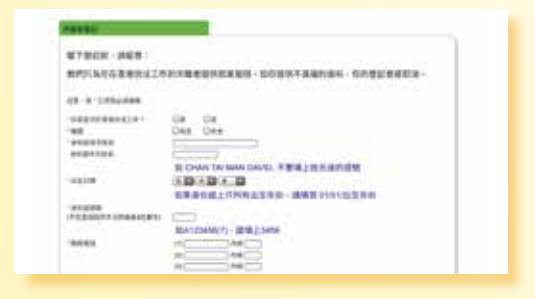

登記後,你可使用勞工處提供的就業服務,包括: (1)致電2969 0888使用電話就業服務; (2)使用分佈於港九新界的就業中心的就業服務; (3)於網站儲存你的求職條件,使用新工速遞、我的 履歷表等服務;以及 (4)於網站存放你的履歷,讓僱主閱覽。

更新登記資料

已登記的用戶可在「我的登記資料」內,更新已登記 的資料。

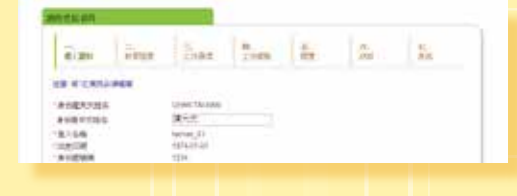

# 個人簡歷 / 網上履歷表 / 上載履歷表

已登記的用戶可在「我的履歷表」內儲存以下三款履 歷表,並在申請接受「網上應徵」的空缺時,遞交其 中一款履歷表作網上求職之用:

 個人簡歷 - 系統會自動為已登記的用戶按其登記資料

 製作個人簡歷

| 8.1.MB     |                          |  |
|------------|--------------------------|--|
| 英方市場       | 220000 700 20000         |  |
| 877.24B    | MP2T                     |  |
| No.84      | 12140878                 |  |
| EE:        | Uniteria-Qmati.          |  |
| PRESSOR    | PLUE<br>MEASTING CAPTAIN |  |
|            |                          |  |
| CHILL HARR |                          |  |

網上履歷表 - 已登記的用戶可選擇「製作履歷表」工 具來建立網上履歷表

| 7/250<br>10/250 | 1346-73-1000<br>19-1-11                          |  |
|-----------------|--------------------------------------------------|--|
| auto te         | RATERIA RAL-INSTRA<br>Realist Transform          |  |
|                 | THE REPORT OF THE R. P. LEWIS CO., LANSING MICH. |  |

上載履歷表 - 已登記的用戶可上載自己編寫的個人履歷 表(PDF格式)

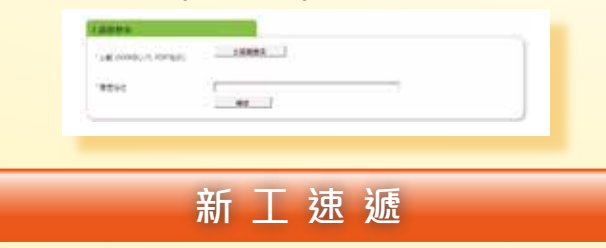

已登記的用戶只需儲存求職條件並接受新工速遞,我 們便會定期為你在龐大的職位空缺資料庫中選配最新 最合適的空缺,並以電郵傳送給你。

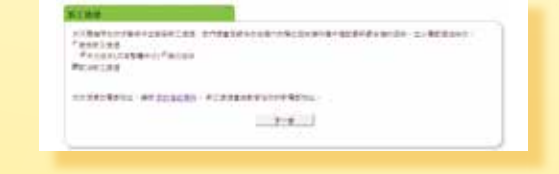

#### 手機應用程式

iOS版本適用於iPhone及iPad,並支援iOS 4.3或以上版本,而Android版本適 用於OS版本2.2或以上及屏幕顯示像素是320 x 480 x 800或480 x 854 像素裝置。

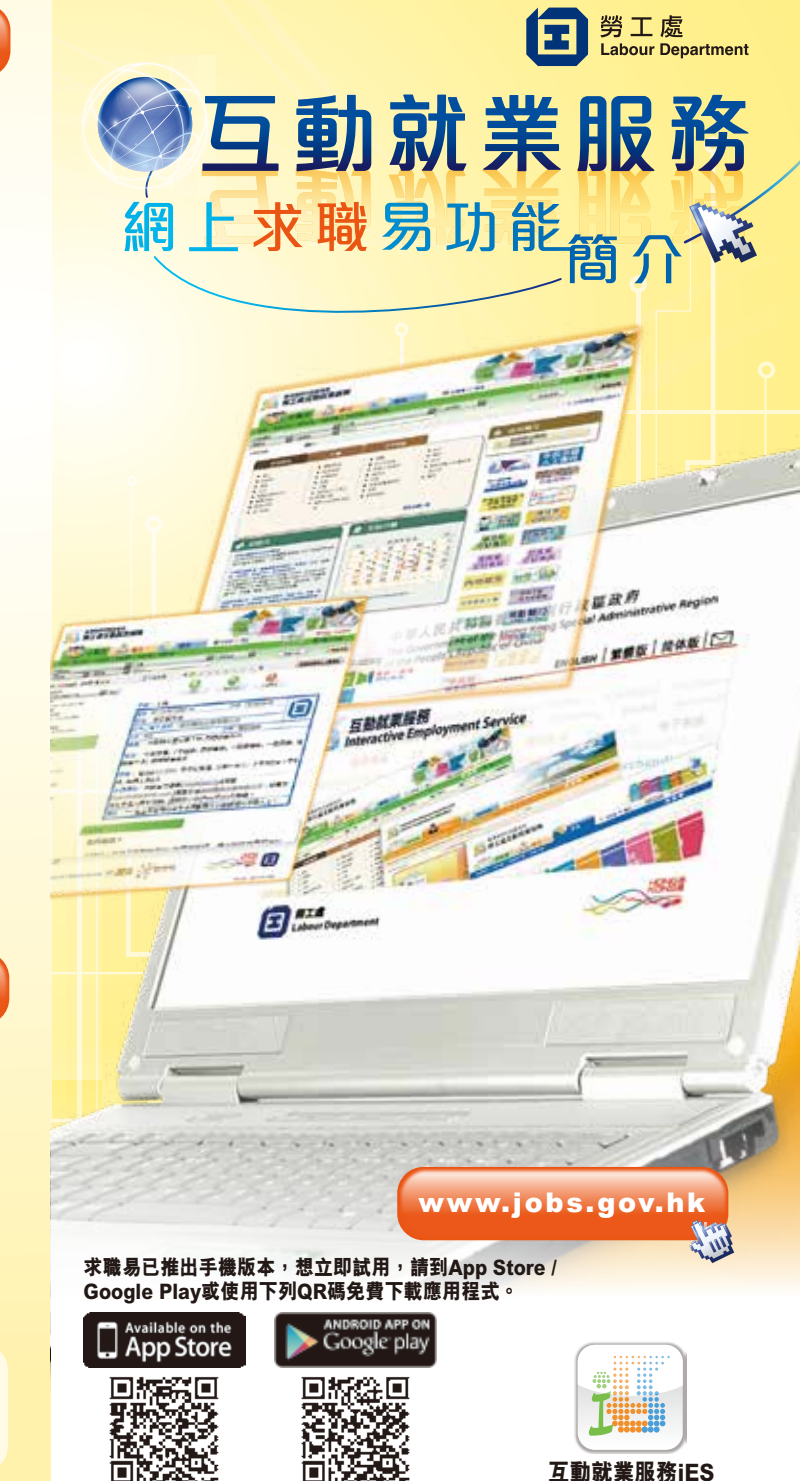

# 進入互動就業服務網站

# 在網址欄內輸入http://www.jobs.gov.hk<sup>,</sup>進入互動 就業服務網站的首頁,然後選擇語言。

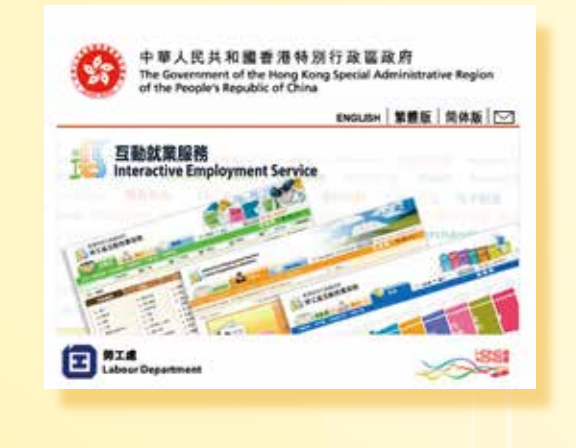

# 求職者首頁

#### 選擇語言後便會顯示求職者首頁。

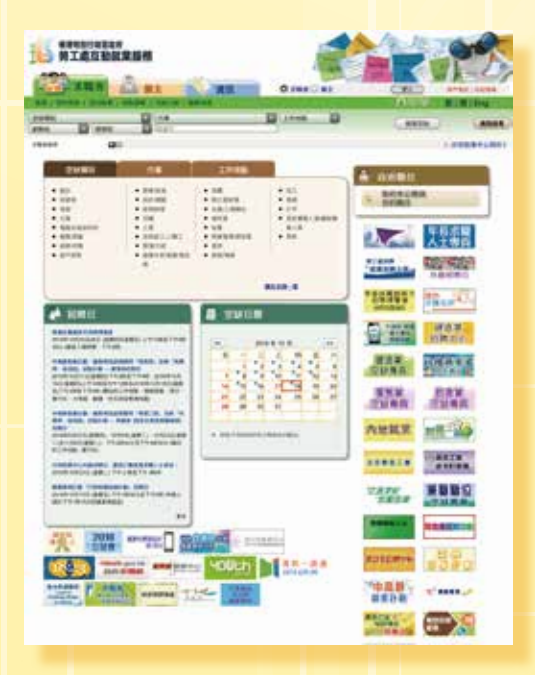

# 查詢空缺

## 專項搜尋

你可利用在求職者首頁內預設的空缺類別、行業和工作地點三個專項表來搜尋空缺資料。只需按各專項表 內的分類, 有關的空缺便會顯示出來。

空缺資料預設以「快速閱覽」的形式顯示出來。

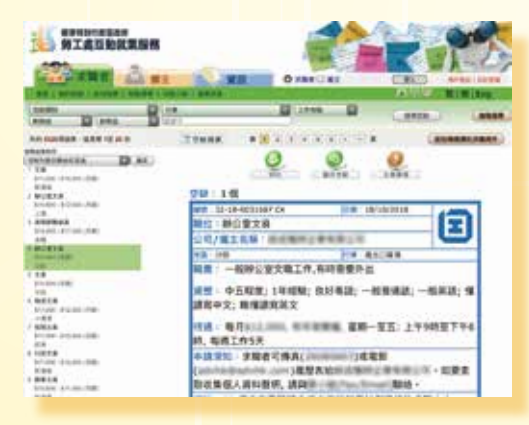

### 你亦可選擇以「空缺摘要」的形式閱覽空缺資料。

| A STREET | -                     |                | 5 Aug 10                                 | 1000  | 17.0000 | 1,000             |
|----------|-----------------------|----------------|------------------------------------------|-------|---------|-------------------|
| -        | summer.               | 04.            | A 10 10 10 10 10                         | 0.04  | 48.     | in the            |
|          | 6166216               | +1014          | 1000 CO. 100                             | 14    | 49      |                   |
| -        | 7,50000               | -              | 1000 CO. 1000                            |       | 18.     | NAME AND ADDRESS. |
|          | B.BARRY               | BURNE          | 1000 Mar.                                | 16    | 18      | +135              |
|          | 4.0404                |                |                                          |       | ++-     | +484              |
|          | Alberta               | MARK           |                                          | 188   | 181     | 4448              |
|          | ALC: NAMES            | 4444           | 1000 Colored 100                         |       | -       | *1.88             |
|          | 6.05955               | 1000           | and the second second                    |       | -14.    | 75.84             |
|          | -0.000000             |                |                                          | 1.000 | 10.     | 10.00             |
| -        | and the second second | 0000           |                                          | 144   | 1.0     | *1.40             |
|          | at la lumine          | 1.000          | 0.0-04                                   |       | **      | +++++++           |
|          | R-R-REAL PROPERTY     |                | 2-0-0-0-0                                | 10    |         | *****             |
|          | 0.0000                | 0.010          | 1-10-10-10-10-10-10-10-10-10-10-10-10-10 | 10    | 14      | 10.000            |
|          | S.A.MINT              | 1000           | 10-10-10 L                               | 848   | ++      |                   |
|          | D. Named              |                | 10.00                                    |       | 44      |                   |
|          | al manager            | and the second | and the second second                    | 1000  | 100     | adam.             |

## 快速搜尋

求職者首頁上方的搜尋工具列為你提供一個快速搜尋 理想空缺的方法。你只需輸入空缺的關鍵字或詞,及/ 或揀選你在空缺類別、行業、工作地點或薪酬方面的 要求,然後按「搜尋空缺」按鈕。

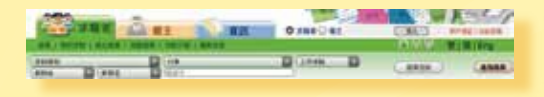

### 進階搜尋

你可在求職者首頁右上方按「進階搜尋」,在搜尋表 格內輸入空缺編號、有關工作的關鍵字及/或其他要 求(例如薪酬、工作經驗等),然後按「搜尋」按鈕尋 找空缺資料。

| 100000000000000000000000000000000000000 | any deraited       |       |      |
|-----------------------------------------|--------------------|-------|------|
|                                         | 000F               | Oreas | 0.00 |
| total.                                  | (angent D          |       |      |
| 80                                      | 10                 |       |      |
| 1.1.1                                   |                    |       |      |
| 10000                                   | CARGONIA           |       |      |
| 1.0480                                  | D-1848-            |       |      |
|                                         | 24                 |       |      |
| 1988 C                                  | Gen                |       |      |
| el pinte file                           | One-Case Cole Cele |       |      |
| RIAN                                    | + (                | 12    |      |
| Address .                               | D + duty           |       |      |

# 空缺日曆

你只需在求職者首頁的空缺日曆上,按有空缺標記的 日期,該日刊登的空缺(不包括政府非公務員合約職位) 便會顯示出來。在這情況下顯示的空缺資料會按刊登 的先後次序列出。換句話説,當日第一份刊登的空缺 曾排在第一位,第二份刊登的空缺會排在第二位,如 此類推。

| "  | 2018年10月 |     |     |     |    | 55 |
|----|----------|-----|-----|-----|----|----|
| B  | -        | =   | 三   | 29  | 五  | 7  |
|    | 1        | * 2 | • 3 | * 4 | 5  | (  |
| 7  | 8        | • 9 | 10  | 11  | 12 | 13 |
| 14 | 15       | 16  | 17  | 18  | 19 | 20 |
| 21 | 22       | 23  | 24  | 25  | 26 | 27 |
| 28 | 29       | 30  | 31  |     |    | _  |
| -  | -        | -   | _   | _   |    |    |